## Steps for Downloading Ph.D Entrance Admit Card 2022-23 & 2023-24

- Step-1: Open JRDU ERP https://www.jrduerp.in/
- Step-2: Click on Admission Login Icon or Link floating
- Step-3: Enter same User id and Password
- Step-4: Click on PHD Entrance Admit Card Menu
- Step-5: Take Print out of Admit Card.